## 行動裝置綁定操作說明

設備綁定提供您,更高的交易安全性。 每一個帳號,可以設定兩組行動裝置。 行動銀行在『非約定轉帳』、『繳費』、『繳稅』等交易,須綁定行動裝置後方可使用。

## 綁定步驟

- 一、申請「裝置綁定驗證碼」
  - 1. 登入個人戶網路銀行 : <u>https://ebank.naffic.org.tw/ibank/</u>

| <sup>財團法人</sup><br><b>全國農漁業及</b><br>National Agriculture, Fishery and<br>☆ | 金融資訊中心<br>d Finance Information Center |                                                                                                   |
|----------------------------------------------------------------------------|----------------------------------------|---------------------------------------------------------------------------------------------------|
| 請點選服務項目                                                                    | 登入操作區                                  | ① 試算及協助                                                                                           |
| 💆 個人戶網銀 📘                                                                  | 個人戶網銀登入<br>調選擇地區                       | 創 新手上路 □                                                                                          |
| ▶ 農漁行動達人 ▶                                                                 | 請選擇您要交易的農、漁會<br>請選擇 農漁會▼               | ≝) 牌告利率 ▶                                                                                         |
| 2000 企業戶網銀 ▶                                                               | 为 Wat 于 sh<br>使用者代號 (ID)               | <ul> <li>● 理財試算</li> </ul>                                                                        |
| 印 網路ATM D                                                                  | 使用者密碼 (Password)<br>✦                  | <ul> <li><u>定期(儲蓄)存本取息試算</u></li> <li><u>定期(儲蓄)零存整付試算</u></li> <li><u>定期(儲蓄)整存整付試算</u></li> </ul> |
| 【""" 無障礙網銀 ▶                                                               | 登入                                     | <ul> <li><u>消費貸款本金攤還試算</u></li> <li><u>消費貸款本息攤還試算</u></li> <li>→ 相關網站友善連結</li> </ul>              |

2. 點選「申請變更服務」→「行動設備綁定」→「產生裝置綁定驗證碼」

| <sup>財團法人</sup><br>全國農漁業<br>National Agriculture, Fish                                                                 | 友金融資訊                         | ,中心<br>on Center                          |                            | 10       |      |
|----------------------------------------------------------------------------------------------------|-------------------------------|-------------------------------------------|----------------------------|----------|------|
| 查 詢 服 務                                                                                                    | 综合存款服務                        | 轉 帳 服 務                                   | 繳 費 稅 服                    | 務 申請變更服務 | 個人設定 |
| <ul> <li>         新迎使用福興鄉農         路〇甲 您好:     </li> <li>         各服務作業子功能     </li> <li>         請選擇:     </li> </ul> | 會網路銀行 行動<br>登出 ▶ ● 目<br>噴選單 3 | 設備绑定<br>前已申請的绑定的裝置:<br>12定裝置<br>至生裝置绑定驗證碼 | (建選前,請先插入讀卡機               | 境與晶片金融卡) |      |
| <ul> <li>定期(儲)存款自動</li> <li>(息)申請/註銷</li> </ul>                                                                        | ▶<br>轉期<br>尚無者                | 前已申請的裝置綁定驗譜<br>I效的綁定識別碼,請點這               | <b>碼:</b><br>瞿 "產生裝置綁定驗證碼" | 進行申請     |      |
| <b>2•</b> <u>掛失登錄</u>                                                                                                  | ○離                            | 線動態密碼狀態:                                  |                            |          |      |
| <ul> <li>行動設備綁定</li> </ul>                                                                                             |                               | 使用者狀態                                     | 離線動態密碼狀態                   | 驗證錯誤次數   |      |
|                                                                                                    |                               | 正常                                        | 正常                         | 19       |      |

3. 插入讀卡機與晶片金融卡後,輸入金融卡密碼,點選「確定」

| <sup>財團法人</sup><br>全國農漁業及金融資訊中心<br>National Agriculture, Fishery and Finance Information Center |                            |                                   |           |        |      |  |  |
|-------------------------------------------------------------------------------------------------|----------------------------|-----------------------------------|-----------|--------|------|--|--|
| 查詢服務                                                                                            | 綜合存款服務                     | 轉 帳 服 務                           | 繳 費 稅 服 務 | 申請變更服務 | 個人設定 |  |  |
| <ul> <li>         ・ 歡迎使用福興鄉農會         路〇甲 您好:     </li> <li>         各服務作業子功能項     </li> </ul>  | 會網路銀行 產生<br>登出▶<br>員選單 請題招 | 装置納定驗證碼<br>講卡機 ACS APC<br>融證金融卡帳號 | 38201 0 V |        |      |  |  |
| <b>請選擇:</b> <ul> <li>定期(儲)存款自動<br/>(息)申請/註銷</li> <li><u>掛失登錄</u></li> <li>行動設備規定</li> </ul>     | 轉期                         | 2 đ                               | 定         |        |      |  |  |

4. 取得「裝置綁定驗證碼」

| <sup>財團法人</sup><br>全國農漁業及金融<br>National Agriculture, Fishery and Finance I | 資訊中心      |           |                    | 0      |
|----------------------------------------------------------------------------|-----------|-----------|--------------------|--------|
| 查詢服務 綜合存款                                                                  | 服務 轉帳服務   | 繳 費 稅 服 務 | 申請變更服務             | 個人設定   |
| ◆ 歡迎使用福興鄉農會網路銀行                                                            | 產生裝置綁定驗證碼 |           |                    |        |
| 路O中 愆好:<br>登出 🕨                                                            | 您申請       | 青的裝置綁定驗詞  | 登碼:8553080         |        |
| 各服務作業子功能項選單                                                                | ,請開啟行動網銀  | APP,將本驗證  | 碼輸入於"裝置組           | 『定"專區, |
| 請選擇:                                                                       |           |           | 表 <u>自</u> / 》 上 。 |        |
| <ul> <li>定期(儲)存款自動轉期</li> <li>(息)申請/註当</li> </ul>                          |           |           |                    |        |
| <ul> <li><u>掛失登錄</u></li> </ul>                                            |           |           |                    |        |
| • 行動設備綁定                                                                   |           |           |                    |        |

5. 驗證碼有效期限為一天,請於時效內在行動銀行 APP 上申請「設備綁定」

| <sup>財團法人</sup><br>全國農漁業<br>National Agriculture, Fish | 及金融資訊<br>ery and Finance Informat | 中心<br>ion Center                |                      |            |        |
|--------------------------------------------------------|-----------------------------------|---------------------------------|----------------------|------------|--------|
| 查詢服務                                                   | 综合存款服務                            | 轉 帳 服 務                         | 繳 費 稅 服 矟            | 8 申請變更)    | 服務 個人設 |
| ◆ 歡迎使用福興鄉農會 ₩○田 你招·                                    | <sup>會網路銀行</sup> 行動               | 設備綁定                            |                      |            |        |
| > 各服務作業子功能項                                            | 登出 ▶<br>● 目<br>員選單                | 前已申請的绑定的装置:<br><sup>第</sup> 定装置 |                      |            |        |
| 請選擇:                                                   |                                   | 整生裝置绑定驗證碼<br>前已申請的裝置绑定驗議        | (點選前,請先插入讀卡機)<br>3碼: | 與晶片金融卡)    |        |
| <ul> <li>定期(儲)存款自動</li> <li>(息)申請/註銷</li> </ul>        | 轉期                                | 啟用碼                             | 有效                   | 期限         |        |
| ● <u>掛失登錄</u>                                          |                                   | 8553080                         | 2017/12/2 上          | 午 10:06:54 | 副除     |
| • 行動設備绑定                                               | () 雜                              | 線動態密碼狀態:                        |                      |            |        |
|                                                        |                                   | 使用者狀態                           | 離線動態密碼狀態             | 驗證錯誤次數     |        |
|                                                        |                                   | 正常                              | 正常                   | 19         |        |

- 二、設備綁定
  - 1. 在要綁定的行動裝置上,開啟「農漁行動達人 APP」
  - 2. 點選「側邊選單」→「設備綁定」

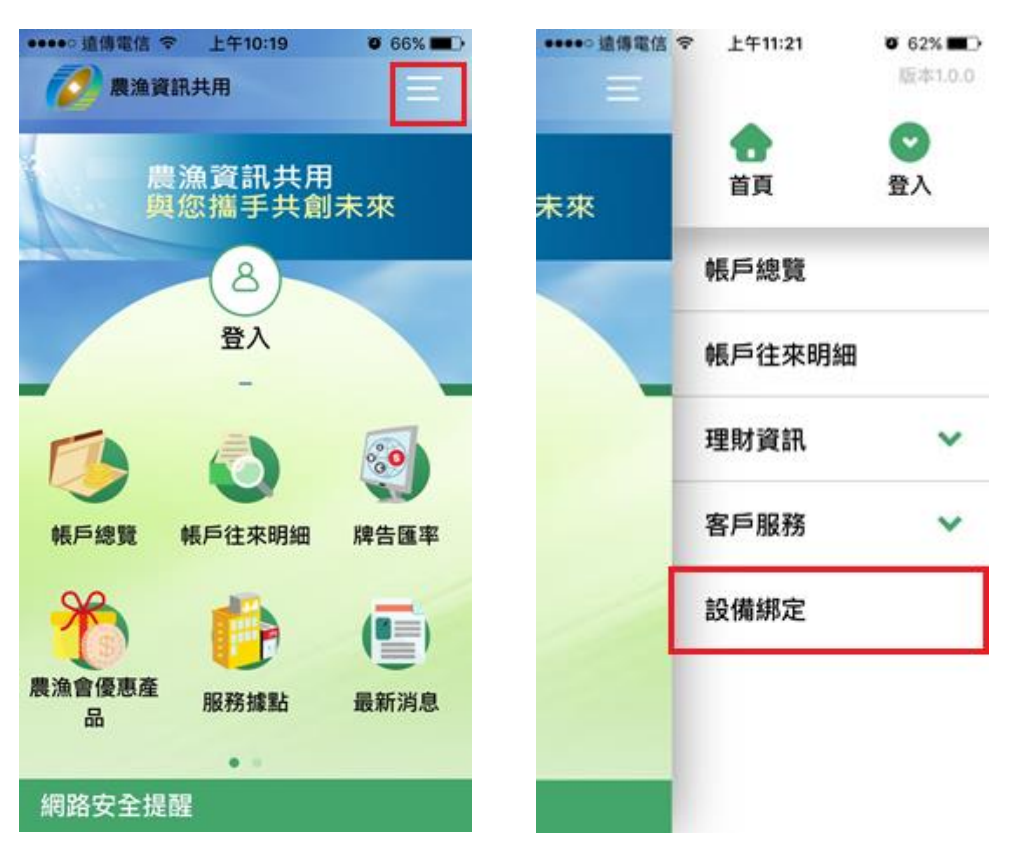

 選擇「農漁會」,輸入「身分證字號」、「使用者代號」、「使用者密碼」及「裝置綁定 驗證碼」,點選「確定」,出現「綁定成功」即完成綁定作業。

| ●●●●○ 遠傳電信 🗢 🛛 上午                     | -10:12 Ø 66% 🗖 | ▶ ●●●●○ 遠傳電信 令              | 上午10:12                             | 7 🗿 66% 🔳 |
|---------------------------------------|----------------|-----------------------------|-------------------------------------|-----------|
| ☐ 設備                                  | 謝定 三           |                             | 設備綁定                                | $\equiv$  |
| 農漁會 ●++10<br>k17 <del>100010</del> 20 |                |                             |                                     |           |
| ag <b>uinan</b> k                     |                |                             | 綁定成功                                |           |
| •••••                                 |                | 共言你口式功                      | <b>烟宁</b> 山钓借 1                     |           |
| 8553080                               |                | 参喜恋已成功;<br>若想取消此設<br>請至本中心網 | <sup>納在此設備!</sup><br>備綁定,<br>路銀行網頁辦 | 理。        |
|                                       |                |                             |                                     |           |
| 耕                                     | 定              |                             | 返回首頁                                |           |

- 三、綁定裝置查詢
  - 1. 綁定成功後,登入個人戶網路銀行: <u>https://ebank.naffic.org.tw/ibank/</u>
  - 2. 點選「申請變更服務」→「行動裝置綁定」,即可查詢目前已綁定的裝置

| <sup>財團法人</sup><br>全國農漁業<br>National Agriculture, Fish                             | 及金融<br>bery and Finance | 資訊中心<br>Information Center                                                                                                    |                  |                      | 1            |                |  |  |
|------------------------------------------------------------------------------------|-------------------------|----------------------------------------------------------------------------------------------------|------------------|----------------------|--------------|----------------|--|--|
| 查詢服務                                                                               | 綜 合 存 款                 | 服務 轉≬                                                                                                    | 長服務              | 繳 費 稅 服 務            | 申請變更服務       | 個人設定           |  |  |
| 歡迎使用福興鄉農業                                                                          | 會網路銀行                   | <b>3</b><br>行動設備綁定                                                                                                    |                  |                      |              |                |  |  |
| 路〇甲 您好:                                                                            | 登出 🕨                    | 目前已申請的網定                                                                                                    | 的装置:             |                      |              |                |  |  |
| 各服務作業子功能I                                                                          | 頁選單                     | 類別<br>MOBILE_DEVICE                                                                                                    | 裝置類型<br>IOS      |                      | 預設通知裝置<br>「」 | 刪除裝置綁定<br>一 刪除 |  |  |
| <b>請選擇:</b> <ul> <li>定期(儲)存款自動         <ul> <li>(息)申請/註銷</li> </ul> </li> </ul>    | 轉期                      | 產生裝置绑定驗證碼<br>(點選前,請先插入讀卡機與晶片金融卡)<br>●目前已申請的裝置绑定驗證碼:                                                                                                    |                  |                      |              |                |  |  |
| <ul> <li> <u>掛失登錄</u> <ul> <li>             行動設備線定         </li> </ul> </li> </ul> | ]                       | 尚無有效的綁定識別<br>計算  計算  計算 | 碼,請點選 "產生裝<br>:: | 置绑定驗證碼" 進行申請         |              |                |  |  |
|                                                                                    | ß                       | 使用者狀態<br>正常                                                                                                    | 離線重              | 態密碼狀態 <b>」</b><br>正常 | 驗證錯誤次數<br>19 |                |  |  |

## 四、删除绑定設備

- 1. 登入個人戶網路銀行 : <u>https://ebank.naffic.org.tw/ibank/</u>
- 2. 點選「申請變更服務」→「行動裝置綁定」
- 3. 在欲刪除的設備點選「刪除」

| <sup>財圖法人</sup><br>全國農漁業<br>National Agriculture, Fish                                          | 使及金融資<br>hery and Finance Info | 訊中心<br>rmation Center               | 1                               |                                    | 10             |          |
|-------------------------------------------------------------------------------------------------|--------------------------------|-------------------------------------|---------------------------------|------------------------------------|----------------|----------|
| 查詢服務                                                                                            | 综合存款服                          | 務轉帳                                 | 服務                              | 繳 費 稅 服 務                          | 申請變更服務         | 個人設定     |
| ⑦ 歡迎使用福興鄉農<br>路○甲 您好:                                                                           | 會網路銀行                          | 亍動設備綁定                              |                                 |                                    |                |          |
|                                                                                                 | 登出                             | 目前已申請的綁定的                           | o装置:                            |                                    |                | 2        |
| 各服務作業子功能                                                                                        | 項選單                            | 類別<br>MOBILE_DEVICE                 | 裝置類型<br>IOS                     | - 網定時間<br>2017/12/1 上午<br>11:44:17 | 預設通知裝置<br>[1]  | 3 刪除裝置綁定 |
| <ul> <li>請選擇:</li> <li>定期(儲)存款自重<br/>(息)申請/註劵</li> <li>2 <u>掛失登錄</u></li> <li>行動設備線定</li> </ul> | 〕<br>前朝期                       | 產生裝置绑定驗證<br>目前已申請的裝置約<br>前無有效的绑定識別碼 | 碼 (點選前,<br>8定驗證碼:<br>,請點選 "產生裝計 | 請先插入讀卡機與晶片金<br>置統定驗證碼"進行申請         | 毂卡)            |          |
|                                                                                                 | 1                              | 使用者狀態                               | 離線動                             | 態密碼狀態 ।                            | 魚證錯誤次 <b>數</b> |          |
|                                                                                                 | R                              | 正常                                  | j.                              | E常                                 | 19             |          |

4. 删除成功

| <sup>財團法人</sup><br>全國農漁<br>National Agriculture,               | 業及金融資<br>Fishery and Finance Infor       | 訊中心<br>mation Center                                     |                                       |                    |         |
|----------------------------------------------------------------|------------------------------------------|----------------------------------------------------------|---------------------------------------|--------------------|---------|
| 查詢服務                                                           | 综合存款服                                    | 務 轉帳服                                                    | 務 繳費稅)                                | 服務 申請變更            | 服務 個人設定 |
| <ul> <li>歡迎使用福興系</li> <li>路〇甲 您好:</li> <li>各服務作業子店</li> </ul>  | <sup>8</sup> 農會網路銀行 行<br>登出 ▶ 0<br>防能項選單 | 了動設備绑定<br>目前已申請的绑定的裝<br>無規定裝置                            | 疍:                                    |                    |         |
| <b>請選擇:</b> <ul> <li>定期(儲)存款</li> <li>(恩)申請/註錄</li> </ul> 掛矢登錄 | 自動轉期                                     | 產生裝置绑定驗證碼<br>目前已申請的裝置绑定!<br>無有效的绑定識別碼,請                  | (點選前,請先插入讀+<br>檢證碼:<br>:點選 "產生裝置綁定驗證碼 | ₩機與晶片金融卡)<br>『進行申請 |         |
| <ul> <li>行動設備統定</li> </ul>                                     |                                          | ● 和 动和 和 和 和 和 和 和 和 和 和 和 和 和 和 和 都 不 都 和 和 和 都 不 都 正 常 | 離線動態密碼狀態<br>正常                        | 驗證錯誤次數<br>19       |         |